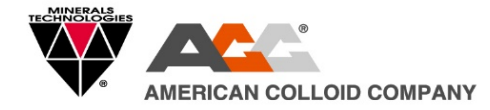

MTI | American Colloid Company 847.851.1500 | 800.426.5564 mtimetalcasting.com

# MTI Academy New User Registration

Hello,

Ready to get started? Please click or scan the QR link which will take you directly to the login page for MTI Academy. You can also login by visiting our website <u>here</u>. Once at the login page it is recommended to follow the guide below to sign-up.

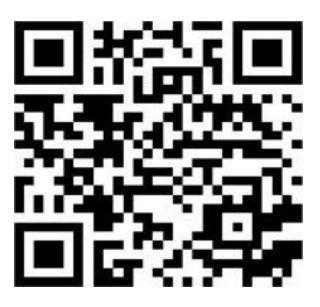

## STEP 1:

As a new user click register found on the bottom right side of the login page.

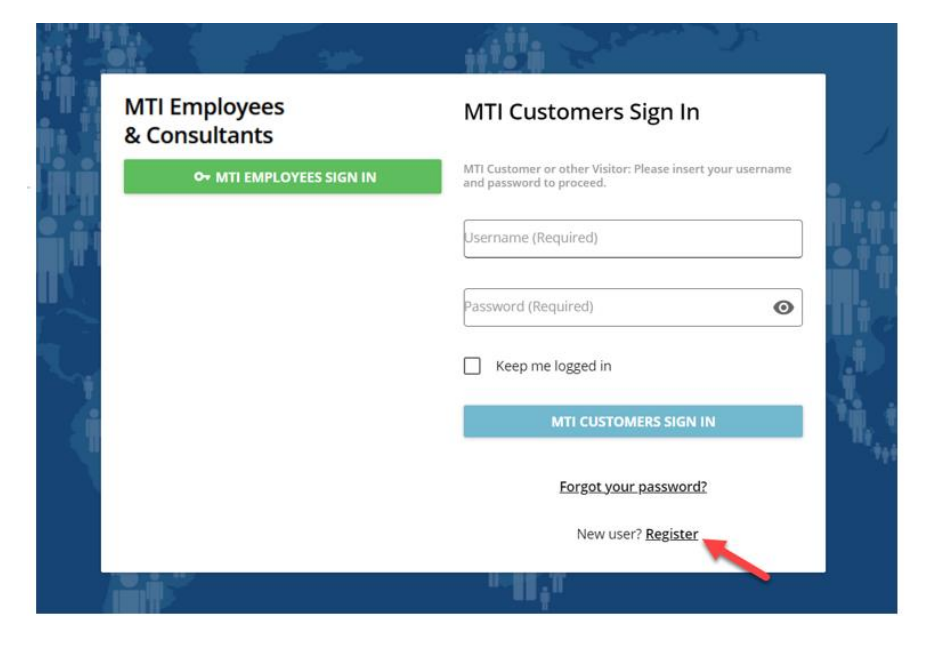

## STEP 2:

After clicking register, you will be prompted to fill in the information seen here.

Under "Branch Code" please type "ACC"

as seen here, this will add your registration to the ACC metalcasting course curriculum. Not doing so will result in your account not registering.

#### <u>STEP 3:</u>

After filling in the necessary fields including the branch code of ACC, click "Next"

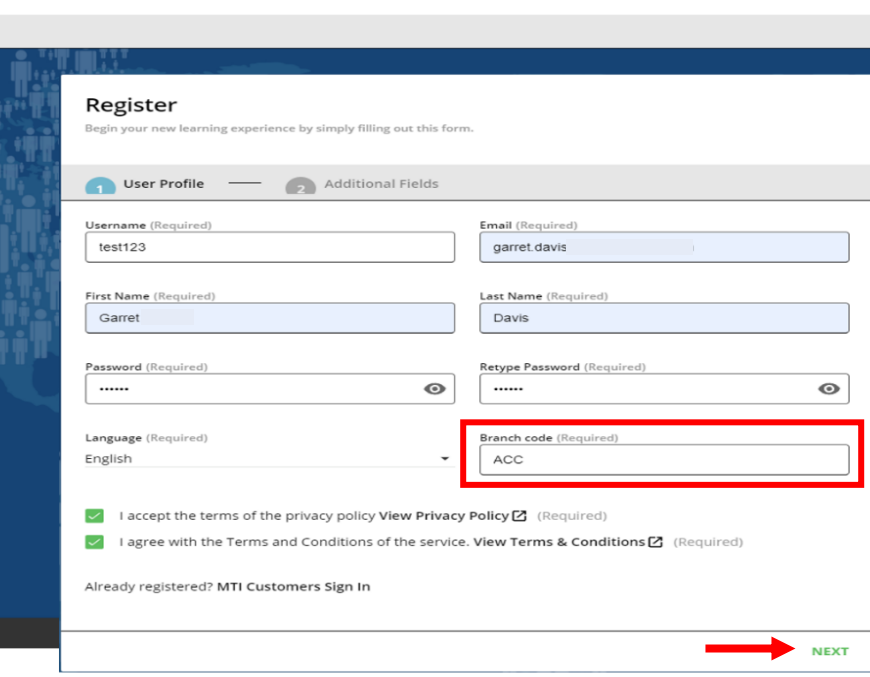

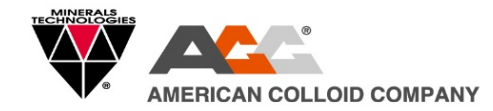

## <u>STEP 4:</u>

After completing the first requirements for registration you will be taken to the second and final user profile section for completion. Here you will be required to add your company name, molding/metal type, country, and department type (select the best match from the list). Under mold/metal type we require at least one selection of each. We recommend selecting what best represents your facility, if you have a strong second you can list it under the molding/metal type #2 sections.

| itional Fields         Molding Type (Required)         Horizontal         •       Metal-Casting Department (Required) |
|----------------------------------------------------------------------------------------------------|
|                                                                                                    |
| Molding Type (Required)<br>Horizontal<br>• Metal-Casting Department (Required)                                        |
| Motal Casting Department (Required)                                                                                   |
| <ul> <li>Metal Casting Department (Required)</li> </ul>                                                               |
| Metal Casting Department (Required)                                                                                   |
| Metal-Casung-Department (Reduired)                                                                                    |
|                                                                                                    |
| <ul> <li>Molding Type #2</li> </ul>                                                                                   |
| ×                                                                                                    |
|                                                                                                    |
| <ul> <li>Molding Type #2</li> </ul>                                                                                   |

#### <u>STEP 5:</u>

After filling in the required fields click "register" at the bottom of the page.

#### After Registering:

After registering your request will be sent to our IT group for approval, once added you should receive an automated notification like the below. You can disregard this message.

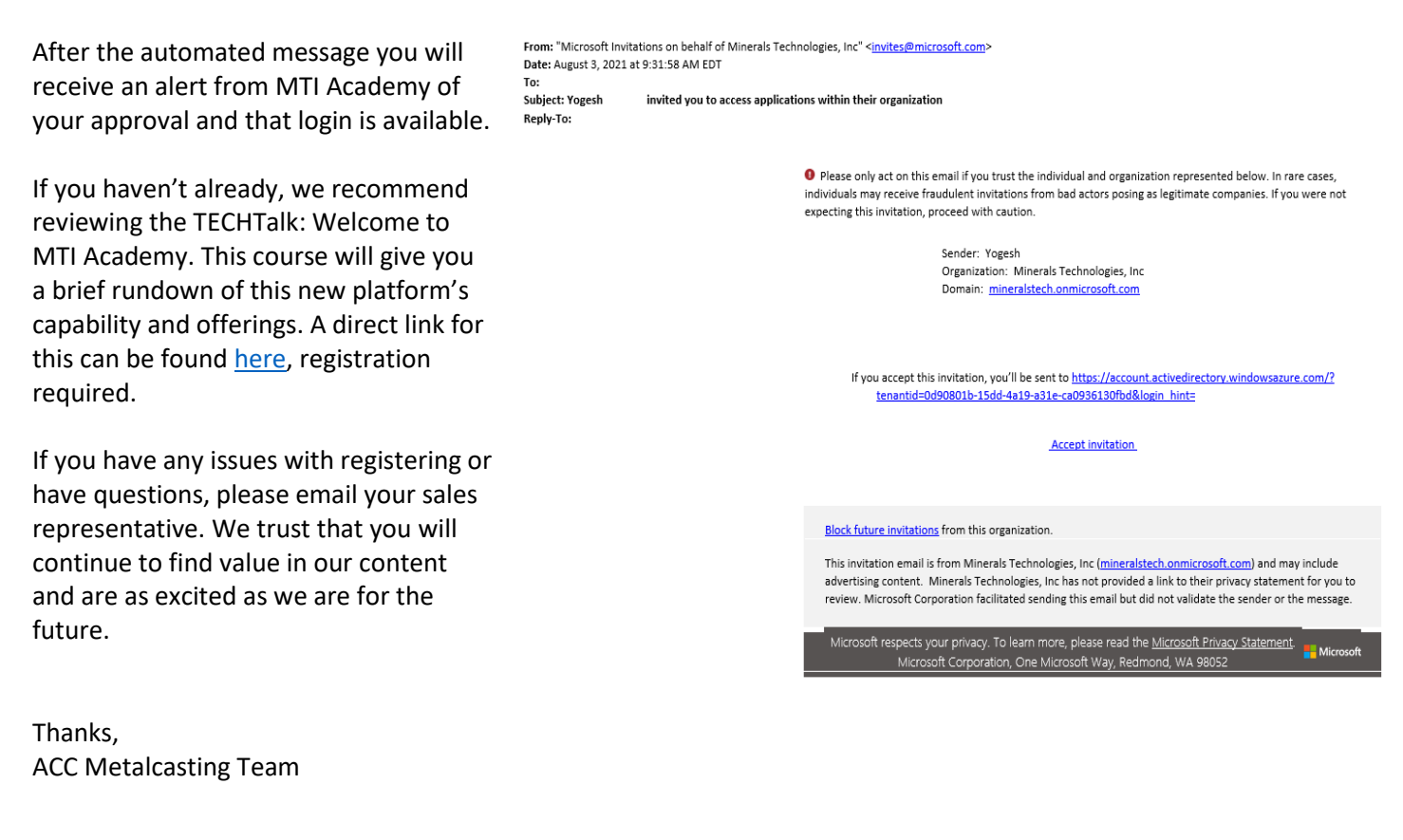

VOLCLAY Noncon Guildy

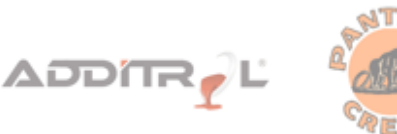

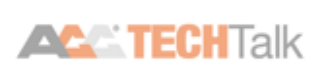